## Procédure du téléchargement du résumé de Step1 à partir de la Base de Données Fragilité

Si vous constatez l'altération d'une ou plusieurs fonctions lors du Step1, vous devez avertir le médecin traitant du patient.

Pour cela, il vous faut vous connecter à la Base de Données Fragilité à l'adresse suivante : <u>https://icope.chu-toulouse.fr/webLogin</u> (même identifiant que pour l'application ICOPE Monitor). Vous y trouverez le résumé du Step1 en PDF à télécharger pour l'envoyer au médecin par messagerie sécurisée ou par voie postale.

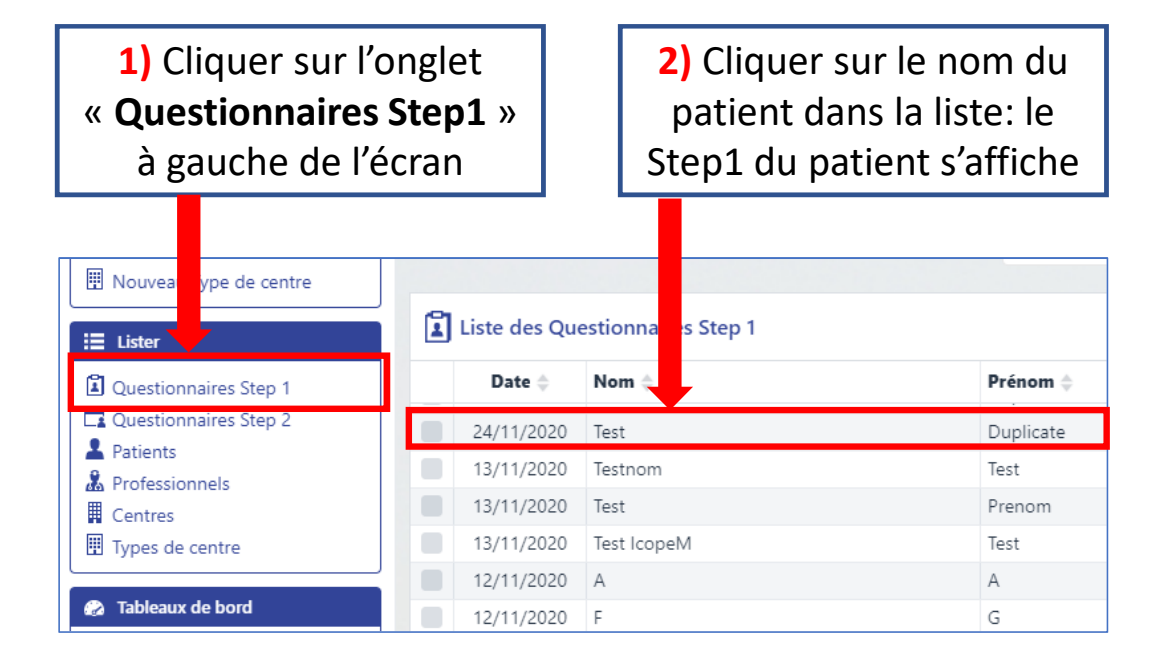

| Questionnaire Step 1 : Duplicate Test, 24/11/2020                    | Bypprimer App PDF I Modifier ★ Fermer                                                                     |
|----------------------------------------------------------------------|----------------------------------------------------------------------------------------------------|
| Modifié let 24/11/2020 - 06:15 ( par: Duplicate Test )               |                                                                                                    |
| Identification                                                       |                                                                                                    |
| Type de suivi<br>Evaluation initiale Suivi-Monitoring<br>Centre      |                                                                                                    |
| Cohorte Digitale<br>Patient<br>Duplicate Test<br>Date de réalisation | 3) Cliquer sur l'onglet « PDF » en haut à droite pour générer le PDF. Vous pouvez l'enregistrer sur votre |
| 24/11/2020<br>Formulaire rempli par<br>Professionnel  Patient Aide   | ordinateur et/ou l'imprimer puis l'envoyer au médecin<br>par messagerie sécurisée ou par voie postale     |